## Инструкция и необходимые действия обучающегося для прохождения тестирования приложения «Госуслуги. Моя школа»

По итогу тестирования просим вас заполнить форму обратной связи по ссылке.

#### Важно!

- Если ученику от 10 до 14 лет, требуется учётная запись ребёнка, которая должна быть присоединена к учётной записи родителя.
- Если ученик старше 14 лет, то ему необходимо самостоятельно подтвердить свою учётную запись.

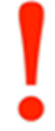

Сначала приложение должен установить один из родителей, чтобы дать согласие на получение данных об успеваемости.

У ваших родителей должна быть подтверждённая учётная запись.

### **Установите мобильное приложение** <u>RuStore</u> <u>Google Play</u> <u>AppleStore</u> <u>AppGallary</u>

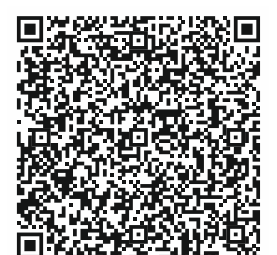

AppStore

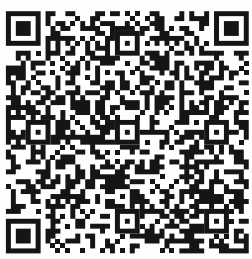

GooglePlay

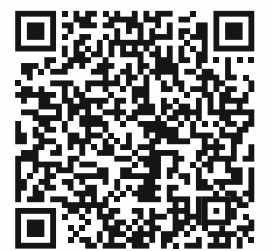

RuStore

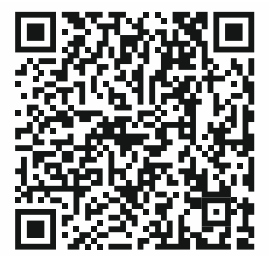

AppGallery

### Протестируйте 4 действия и заполните форму обратной связи

- 1. Вход в приложение
- 2. Просмотр расписания уроков
- 3. Просмотр домашнего задания
- 4. Отметки

# Действие 1. Вход в приложение

| 12:30 ull ♥ ■<br>Buility                                                                                                    | 12:30 .ul ♥ ■<br>Builty                                                                                                    | 941                                                                                                    |
|----------------------------------------------------------------------------------------------------|----------------------------------------------------------------------------------------------------|----------------------------------------------------------------------------------------------------|
| Попросите родителя дать согласие                                                                                                    | Попросите родителя дать согласие                                                                                                    | Стерото<br>Как родителю дать согласние                                                                                                    |
| без согласни родители, онсуна или<br>полечитали на обработку даннии вы<br>на сичаента пользавалася приложинам<br>что делать родителю                                                                                                    | Вез сотязном родители, описучении по-<br>полничитали на обработку даника па<br>на съоканста полазалистика<br>Что делать родително<br>закрыт                                                                                      | <ol> <li>Скачать приножение<br/>«Госуслуги Моя шкопа»<br/>и войти с логичном и паролен<br/>от учётной записи<br/>на Госуслугих</li> <li>Выбрать роль «Родитель»<br/>аатом выбрать нужного<br/>ребёнка в списке детей</li> </ol>                                                                                                    |
|                                                                                                    | <ol> <li>Скачать привожение «Госуслуги Моя шеолен<br/>и войти: с литинов и гаропик от учётной<br/>заличи на Госуснути.</li> <li>Выбрать роль «Родитель», затем выбрать вос<br/>в слигосе детей</li> <li>Дать согласие</li> </ol> | <ol> <li>Дан согласне на обработ<br/>данных</li> <li>Отправленся из приложения<br/>«Госуслуги Моя школа»<br/>– <u>https://gosusiugi.ru/school</u></li> </ol>                                                                                                    |
| Если вы самос                                                                                                    | тоятельно создали учетную запи                                                                                                    | ісь Госуслуг.                                                                                                    |
| Если вы самос<br>то родитель д                                                                                                    | стоятельно создали учетную запи<br>олжен привязать её к своей в сво                                                                                                    | ісь Госуслуг,<br>іём личном кабинете                                                                                                    |
| Если вы самос<br>то родитель д<br>12:30 иг с П<br>Вийт                                                                                                    | стоятельно создали учетную запи<br>олжен привязать её к своей в сво                                                                                                    | ась Госуслуг,<br>ёём личном кабинете<br>Чати Мама<br>жа заврая ток<br>Как гриналат учётную зали<br>ребяжа<br>1. войно яличений кабинет<br>на Госуслугах » Дохумент                                                                                                    |
| Если вы самос<br>то родитель д<br>12:30 ••• ••<br>Сесто самос<br>из •••<br>Сесто самос<br>Сесто самос<br>Сесто самос<br>Сесто самос<br>Сесто самос                                                                                                    | тоятельно создали учетную запи<br>олжен привязать её к своей в сво                                                                                                    | ась Госуслуг,<br>еём личном кабинете<br>чат веленато<br>Как веленато<br>Как веленато<br>и боли в личение<br>и болунах + Долумети<br>семе и дети<br>2. робанта учётную залик<br>ребежа<br>2. робанта учётную залик<br>семе и дети<br>2. робанта учётную залик<br>семе и дети<br>2. робанта учётную залик<br>семе и дети                                                                                                    |
| Tage         Tage         Tage      < | тоятельно создали учетную запи<br>олжен привязать её к своей в свое                                                                                                    | ась Госуслуг,<br>кём личном кабинете<br>чта мараета<br>чта мараета<br>ва соунката<br>и войти в личенай кабинет<br>на соунутах + Документа<br>и войти в личенай кабинет<br>на соунутах + Документа<br>и войти в личенай кабинет<br>на соунутах + Документа<br>сема и дети<br>2. Добавить учётную залис<br>ребежа – волично и порти<br>опортирудание<br>портирудание<br>опортирудание<br>опортирудание<br>опортирудание<br>опортирудание<br>опортирудание<br>опортирудание<br>опортирудание<br>соунието на портирудание<br>опортирудание<br>опортири соотирие<br>опортирудание<br>опортирудание<br>опортирудание<br>опортирудание<br>опортирудание<br>опортирудание<br>опортирудание<br>опортирудание<br>опортирудание<br>опортири соотись опортири<br>опортири соотись опортири<br>опортири<br>опортири соотись опортири<br>опортири соотись опортири<br>о |

### Действие 2. Расписание уроков

## 2.1. Проверка расписание на сегодня

- 1. Откройте раздел «Расписание»
- 2. По умолчанию будет выбран текущий календарный день. На экране должно отображаться расписание на сегодня

| 10:33                         |                                       | :: 穼 <mark>4</mark> 5) |
|-------------------------------|---------------------------------------|------------------------|
| ₫                             | Расписание                            |                        |
|                               | 1 2<br>c6 BC                          | 3 4 5<br>пн ат с       |
| <b>Литерату</b><br>08:00—08:4 | <b>Da</b><br>0                        |                        |
| Химия<br>08:50—09:3           | 0                                     | -                      |
| Русский я<br>09:50—10:3       | <b>зык</b><br>0                       |                        |
| Перемена<br>Постарайте        | <b>!!</b><br>сь отдохнуть и набрать   | ся сил                 |
| Геометри<br>10:50—11:30       | я<br>)                                |                        |
| Иностран<br>11:40—12:20       | ный язык (английс)                    | сий)<br>-              |
| Иностран<br>12:30—13:10       | ный язык (английсь<br>+ Новое событие | (ий)                   |
| Расписание                    | П Сл<br>Задания Оцен                  | ки ксения              |

Рисунок 5 – Расписание на сегодня

#### 2.2. Проверка расписания на следующую неделю

- 1. Пролистайте дни вперед (вправо) на календаре либо нажмите на иконку «Календарь»
- 2. Выберите день на следующей неделе

| 10:33                                       | :: 穼 (45)                 | 10      | 36   |    |     |    | ::!! <del>\$</del> | 44 |
|---------------------------------------------|---------------------------|---------|------|----|-----|----|--------------------|----|
| Ф Распис                                    | ание<br>2 3 4<br>вс лн вт | 30<br>E | 31   |    |     |    |                    |    |
| Carolina Gampare                            |                           | Янв     | арь  |    |     |    |                    |    |
| Литература                                  |                           | пн      | Br   | Ср | Mt  | Пт | C6                 | Bc |
| 08:00-08:40                                 |                           |         |      | 1  | 2   | 3  | 4                  | 5  |
| Химия<br>08:50—09:30                        |                           | 6       | 7    | 8  | 9   | 10 | 11                 | 12 |
|                                             |                           | 13      | 14   | 15 | 16  | 17 | 18                 | 19 |
| Русский язык<br>09:50—10:30                 |                           | 20      | 21   | 22 | 23  | 24 | 25                 | 26 |
| Перемена!<br>Постарайтесь отдохнуть и       | набраться сил             | Фе      | врал | IЬ | 30  |    |                    |    |
| Feetrozour                                  |                           | Пн      | BT   | Ср | Чт. | Πτ | C6                 | Bc |
| 10:50-11:30                                 |                           |         |      |    |     |    | 1                  | 2  |
| Иностранный язык (а                         | нглийский)                | 3       | 4    | 5  | 6   | 7  | 8                  | 9  |
| 11:40-12:20                                 |                           | 10      | 11   | 12 | 13  | 14 | 15                 | 16 |
| Иностранный язык (ат<br>12:30—13:10 + Новое | событие -                 | 17      | 18   | 19 | 20  | 21 | 22                 | 23 |
| En 🖾                                        | 57 0                      | 24      | 25   | 26 | 27  | 28 |                    | X  |

Рисунок 6 – Выбор дня через календарь

### 2.3. Проверка информации об уроке

1. Нажмите на урок в расписании, в открывшемся окне будут данные по уроку. Например: наименование урока, время проведения, кабинет проведения, преподаватель, домашнее задание (при наличии), материалы (при наличии).

| сего                     | одня, 17 апреля, 11:30—12:10                                                                                                    |   |
|--------------------------|----------------------------------------------------------------------------------------------------|---|
| ка                       | 5. 15                                                                                                    |   |
| Л                        | итература                                                                                                    |   |
| Тем                      | a                                                                                                    |   |
| Кон<br>выр<br>Авт<br>про | трастное построение рассказа как спосо<br>ажения его идеи. Личность рассказчика.<br>ор в рассказе. Композиция эпического<br>изведения | 6 |
| Уро                      | к ведёт                                                                                                    |   |
| Анн                      | а Васильевна Пчёлкина                                                                                                    |   |
| Дол                      | иашнее задание                                                                                                    |   |
| V                        | Стр. 206 – М. Ю. Лермонтов «Мцыри<br>не выполнено                                                                                     | > |
|                          |                                                                                                    |   |
| ₫                        | Поделиться                                                                                                    | < |

Рисунок 7 – Информация об уроке

### 2.4. Создание своего события

- 1. Перейдите на экран «Расписание»
- 2. Нажмите на кнопку «+ Новое событие»
- 3. В открывшемся окне ввода данных внесите необходимые данные.

| iii 숙 💷    |
|------------|
| закрыт     |
|            |
|            |
| 0          |
| р. 2025 г. |
| 17:00      |
| 18:00      |
|            |
|            |
|            |
|            |
|            |

Рисунок 8 – Создание своего события

Нажмите кнопку «Добавить». Событие появится в расписании на день, который вы указали на предыдущем шаге. Проверьте, что событие появилось.

### Действие 3. Домашние задания

- 3.1. Проверка домашнего задания на ближайший день
  - 1. Откройте вкладку «Задание», по умолчанию откроется текущий день
  - 2. В календаре выберите ближайший следующий учебный день. Задание отобразится ниже.

| 11:00                                         |                                | :! 穼 <mark>4</mark> 3 |
|-----------------------------------------------|--------------------------------|-----------------------|
| ₾                                             | Задания                        | ¢¢                    |
|                                               | 2 3 пн                         | 4 5<br>st cp          |
| <b>История</b><br>§25 таблица<br>параграфа ус | в тетради, вопросы в г<br>стно | конце                 |
| Физическа<br>Без задания                      | я культура                     | Ø                     |
| Вероятнос<br>См. приложе                      | <b>ть и статистика</b><br>ния  | V                     |
| Биология<br>§6 изучить, к                     | онспект                        | V                     |
| Вероятнос<br>См. приложе                      | <b>ть и статистика</b><br>ния  | V                     |
|                                               |                                |                       |
| Ð                                             |                                | 3 C                   |

\_\_\_\_\_\_ Рисунок 9 – Домашние задания на день

### 3.2. Проверка домашнего задания на следующую неделю

- 1. Откройте вкладку «Задание», по умолчанию будет выбран текущий день
- 2. В календаре выберите учебный день следующей недели. Задание отобразится ниже

| 10: | 57  |    |    |    | ::!! ? | 43 | 10:57        | :::!                       | <b>२</b> <mark>4</mark> 3 |
|-----|-----|----|----|----|--------|----|--------------|----------------------------|---------------------------|
| 30  | 31  |    |    |    |        |    | ф<br>(д 4    | Задания<br>5 6 7           | 8                         |
| нв  | арь |    |    |    |        |    |              | ср чт пт                   | c6 P                      |
| Пн  | Br  | Ср | Чт | Πr | Cő     | Bc | Общество     | внание                     | 1                         |
|     |     | 1  | 2  | 3  | 4      | 5  | §14 составит | ь план выхода из конфликта |                           |
| 6   | 7   | 8  | 9  | 10 | 11     | 12 |              |                            |                           |
| 3   | 14  | 15 | 16 | 17 | 18     | 19 |              |                            |                           |
| D   | 21  | 22 | 23 | 24 | 25     | 26 |              |                            |                           |
|     | 28  | 29 | 30 | 31 |        |    |              |                            |                           |
| ев  | рал | ь  |    |    |        |    |              |                            |                           |
| Ън  | BT  | Ср | MT | Πt | C6     | Bc |              |                            |                           |
|     |     |    |    |    | 1      | 2  |              |                            |                           |
| 3   | 4   | 5  | 6  | 7  | 8      | 9  |              |                            |                           |
| 10  | 11  | 12 | 13 | 14 | 15     | 16 |              |                            |                           |
| 17  | 18  | 19 | 20 | 21 | 22     | 23 |              |                            |                           |
|     |     | 20 | 07 |    | 1      |    |              |                            |                           |

Рисунок 10 – Выбор домашнего задания на следующую неделю

#### 3.3. Проверка информации о заданном домашнем задании

- 1. Откройте вкладку «Задание», по умолчанию будет выбран текущий день
- 2. В календаре выберете день, на который задано домашнее задание
- Нажмите на домашнее задание в перечне ниже.
   В открывшемся окне будет отображена следующая информация: наименование предмета, день недели и дата, к которой необходимо подготовить задание, само домашнее задание и материалы к нему (при наличии).

| 12:15                                                        | ::!! 후 <mark>3</mark> 8) |
|--------------------------------------------------------------|--------------------------|
| 🖋 к субботе, 1 февраля                                       |                          |
| Вероятность ><br>и статистика                                |                          |
| Задание<br>См. приложения                                    |                          |
| Материалы от учителя<br>тер вер 2-9.png<br>0.0 м6            | >                        |
| <ul> <li>Отмечено выполненным</li> <li>Поделиться</li> </ul> | ×                        |

Рисунок 11 – Информация о заданном домашнем задании

#### 3.1. Проверка ближайших домашних заданий по предмету

- 1. Откройте вкладку «Задание», по умолчанию будет выбран текущий день
- 2. В правом верхнему углу нажмите на кнопку фильтра по предмету

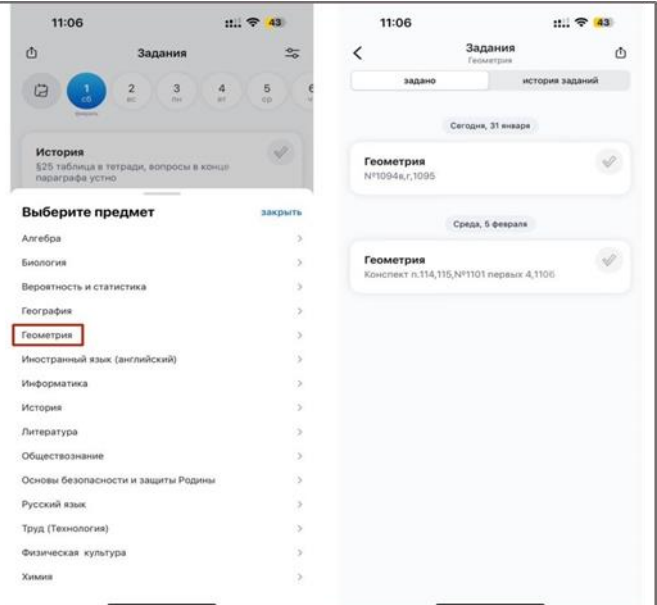

Рисунок 12 – Выбор домашнего задания по предмету

Задания в перечне будут отображены по предметам

### Действие 4. Оценки

### 4.1. Проверка текущих оценок

1. Откройте вкладку «Оценки», в перечне ниже отобразятся последние текущие

| оценки |
|--------|
|--------|

| 11   | :12                                                | :1. 🗢 42 |
|------|----------------------------------------------------|----------|
|      | Оценки                                             |          |
| 9 ci | татистика 🕑 и                                      | тоговые  |
|      | 27 января                                          |          |
| 3    | Русский язык<br>Ответ на уроке                     | >        |
| 5    | Иностранный язык<br>(английский)<br>Отеет на уроке | ्र       |
| 5    | География<br>Ответ на уроке                        | ं        |
|      | 24 января                                          |          |
| 3    | Иностранный язык<br>(английский)<br>Ответ на уроке | >        |
|      | 23 января                                          |          |
| 5    | Иностранный язык<br>(английский)<br>Ответ на уроке | >        |
| 4    | География                                          | ,        |
| 3    |                                                    | Q N      |

Рисунок 13 – Текущие оценки

### 4.2. Проверка статистики по предметам (средние баллы)

- 1. Откройте вкладку «Оценки»
- 2. Нажмите на кнопку «Статистика»
- 3. В открывшемся окне отобразятся средние баллы по предметам и средний балл по всем предметам.

| 10:50                                | ::!! 후 <mark>6</mark> 2 |
|--------------------------------------|-------------------------|
| Статистика                           |                         |
| 2 четверть                           |                         |
| <b>4,4</b> Все предметы средний балл |                         |
| Алгебра 👶                            | 4,3                     |
| Химия 👶                              | 4,4                     |
| Биология                             | 4                       |
| Вероятность и статистика             | 5                       |
| География                            | 4                       |
| Геометрия                            | 4                       |
| Иностранный язык (английский)        | 4,5                     |
| История                              | 4,8                     |
| Литература                           | 4,1                     |
| Обществознание                       | 4,3                     |
| Основы безопасности жизнедеятельн    | ости 5                  |
| Основы безопасности и защиты Родин   | њ 5                     |
| Русский язык                         | 3,9                     |

Рисунок 14 - Статистика по всем предметам

### 4.3. Проверка итоговых оценок

- 1. Откройте вкладку «Оценки»
- 2. Нажмите на кнопку «Итоговые»
- 3. В открывшемся окне отобразятся итоговые оценки по периодам

| 12:30 | <b>III.</b> 0                             | ?■    |
|-------|-------------------------------------------|-------|
|       | Итоговые оценки<br>8 класс                | Ø     |
| 1 пол | угодие З четверть 4 чет                   | верть |
| 5     | Биология 🤞                                |       |
| 5     | Иностранный язык 👶                        |       |
| 5     | Обществознание<br>и правоведение зарубежн | æ     |
| 4     | Основы безопасности екизнедеятельности    |       |
| 4     | Алгебра                                   |       |
| 4     | География                                 |       |
| 4     | Геометрия                                 |       |
| 5     | Литература                                |       |
| 5     | Музыка                                    |       |

Рисунок 15 – Итоговые оценки

### 4.4. Проверка статистики по классу по контрольным работам

- 1. Откройте вкладку «Оценки»
- 2. Нажмите на оценку с типом «Контрольная работа» (при наличии)
- 3. В открывшемся окне нажмите на кнопку «Статистика по классу»

| 12    | :30                                                | all 🗟 🖿 |  |
|-------|----------------------------------------------------|---------|--|
| полу  | • = •<br>чена вчера, 16 апреля                     |         |  |
| Отве  | Биология ><br>Ответ на уроке<br>5 Логорија<br>Така |         |  |
| Стат  | истика по классу                                   | закрыть |  |
| 5     | 12 учеников                                        | 3 48%   |  |
| 4     | 3 ученика                                          | 12%     |  |
| 3     | 9 учеников                                         | 36%     |  |
| 2     | 1 ученик                                           | 4%      |  |
| Bcero | учеников: 25                                       |         |  |

Рисунок 16 - Статистика по классу

### Как поделиться результатами тестирования?

Заполните форму обратной связи

- Обращаем ваше внимание, что анкета является анонимной.
- Укажите регион и название школы
- Выберите свою роль и укажите класс
- Ответьте на вопросы о результатах тестирования
- Опишите подробнее проблемы и приложите скриншоты или видеозапись экрана
- Поделитесь своим впечатлением
- Добавьте ваши контакты, если готовы подробнее рассказать о своем опыте